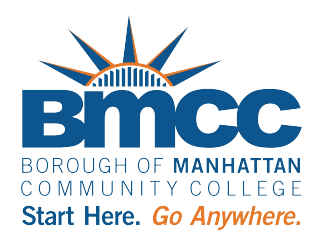

## Student Success Collaborative Navigate360

# Navigate360 Student - Schedule Professional Judgement Appointment Quick Guide

1. Log in the Navigate360 Student mobile app or **web version** using your CUNY Login.

2. Click/Tap on **Service** and select a Professional Judgement Appeal, then click/ tap on **Find Available Time**.

| < Go back [Dashboard                                                                                                    | 12:48                    | •11 LTE         |
|----------------------------------------------------------------------------------------------------|--------------------------|-----------------|
| New Appointment                                                                                                    | < New Appo               | intment         |
| What ean we halp you find?                                                                                                    | What can we help you     | u find?         |
| what can we help you find?                                                                                                    | Choose the type of supp  | ort you need. * |
| Below, you will find available options for scheduling an appointment. If you cannot<br>find something that you are looking for, try the other appointment options to see<br>available options for dropping in or requesting an appointment. | Service *                |                 |
| What type of appointment would you like to schedule? *                                                                                                    | Pick a Date (1)          |                 |
| Financial Aid & Resources X V                                                                                                    | Wonday, Sandary 401 2021 | Ť               |
| Service *                                                                                                    | Find Available Time      |                 |
| Professional Judgement                                                                                                    | Other Appointment O      | ptions          |
| Cost of Attendance Adjustment Appeal                                                                                                    | View Drop-In Times       |                 |
| Dependency Override Appeal                                                                                                    | Request Appointment Ti   | me              |
| Income Adjustment Appeal - Dependent Student                                                                                                    | Meet Your Success Tean   | n               |
| Income Adjustment Appeal - Independent Student                                                                                                    |                          |                 |
|                                                                                                    |                          |                 |

#### ' "7`]W\_#HUd'cb'<ck would you like to meet? and select Virtual Meeting (Zoom, Teams, etc.)

04. Click/Tap on a Date/Time.

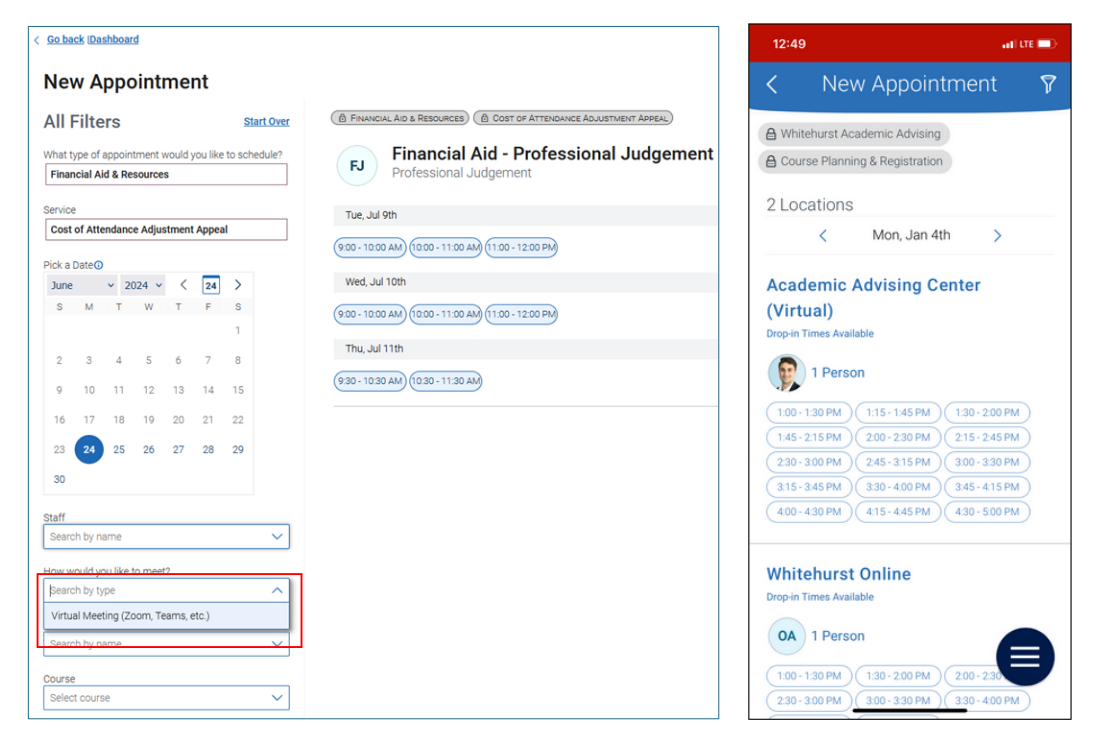

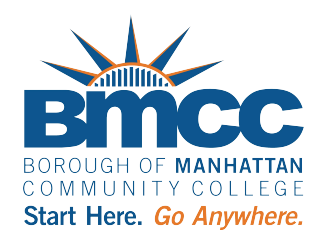

# Navigate360 Student - Schedule Professional Judgement **Appointment Quick Guide**

### 5. Fill out Would you like to share anything else?.

6. Choose if you want an appointment reminder via email and/or text.

7. Click the **Schedule** button.

| LOCK LASIFICATO                                                                                                    |                                                                                                    | 12:49                               | and lite 💻           |
|----------------------------------------------------------------------------------------------------|----------------------------------------------------------------------------------------------------|-------------------------------------|----------------------|
| view Appointment Details and Confirm                                                                                                    |                                                                                                    | C Review                            | Detail               |
| hat type of appointment would you like to schedule?<br>nancial Aid & Resources                                                                 | Service<br>Cost of Attendance Adjustment Appeal                                                              |                                     | betan                |
| te<br>/09/2024                                                                                                    | Time<br>10:00 AM - 11:00 AM                                                                                  | Choose the type of supp             | ort you need.        |
| tation<br>fessional Judgement                                                                                                    |                                                                                                    | Whitehurst Academic Ad              | vising               |
| iff<br>ancial Aid - Professional Judgement                                                                                                    |                                                                                                    | Service<br>Course Planning & Regist | tration              |
| tails<br>the day and time of your scheduled appointment click on the following linic <u>https://bmcc-curry</u> ,                               | zoom.us/U881001908557pwd+TDRWbmwvYL8UERDbXNDSW80V4NQT09 and please wait patiently for the counselor.         | Date                                |                      |
| ase make sure to enter your FIRSTNAME + LASTNAME as seen on your BMCC account. DO N                                                            | OT USE NICKNAMES!                                                                                            | 01/04/2021                          |                      |
| TE: If you are more than 10 minutes LATE, your appointment will be CANCELLED! You must I<br>## TIDLE SCHEDUB ED ADDOM/TMENTS ADE MOT ALLOMED * | have all your documents scanned to your computer and be ready share your screen to the counselor for review. |                                     |                      |
| ######################################                                                                                                    |                                                                                                    | Time<br>3:00 PM - 3:30 PM           |                      |
| L / Phone Number<br>ps.//bmco-cuty.zoom.us/j/881001908551pwd+TDRWbmwxYUJUERDbXNDSWd0V                                                          | NNQT09                                                                                                    | Location<br>Whitehurst Online       |                      |
| v would you like to meet? *<br>rtual Meeting (Zoom, Teams, etc.) V                                                                             |                                                                                                    | Staff                               | a Coordinator)       |
| are seeing the only meeting type available for this time slot.                                                                                 |                                                                                                    | Olivia Abolti (Tour Testin          | g coordinator)       |
| uld you like to share anything else?<br>dd your comments here                                                                                  |                                                                                                    | Details                             |                      |
|                                                                                                    |                                                                                                    | We will be meeting online           | إذ                   |
| al Demonder                                                                                                    |                                                                                                    | For Pre-Scheduled Ap                | pointments: At the   |
|                                                                                                    |                                                                                                    | time of your appointment            | t, please login to   |
| miner min ve vens sv vedna ogudjo i regosu princi, cunty dou                                                                                   |                                                                                                    | Navigate and on your hor            | mepage, choose       |
| α Message Reminder                                                                                                    |                                                                                                    | "check-in" for our appoint          | ment. I will receive |
| one Number for Text Reminder                                                                                                    |                                                                                                    | the notification and begin          | our meeting          |
|                                                                                                    |                                                                                                    | For Drop In Appointm                | ents: Once y         |
|                                                                                                    |                                                                                                    | - School                            | ule                  |
| ichedule                                                                                                    |                                                                                                    | Scried                              | uic                  |

#### 8" Appointment scheduled.

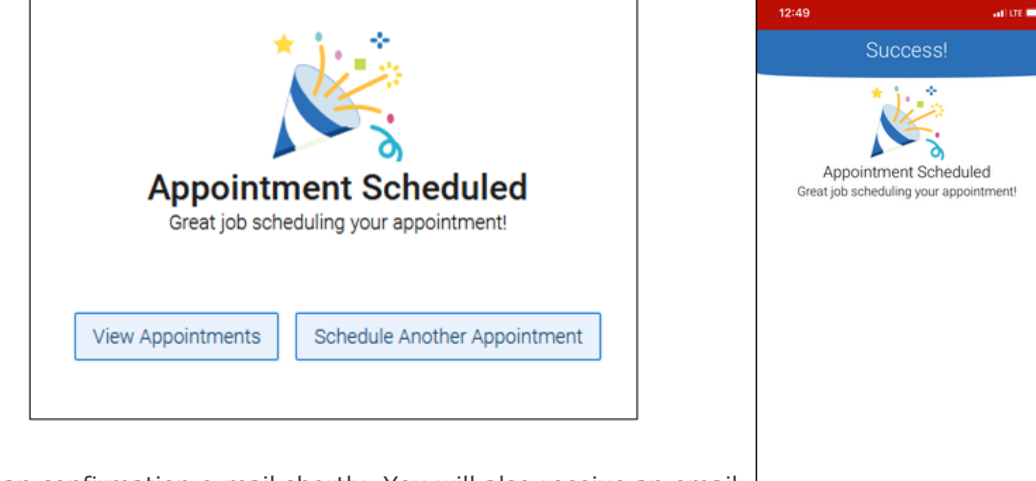

IMPORTANT: You will receive an confirmation e-mail shortly. You will also receive an email reminder 24hrs and a text 2hrs before your appointment, if you chosen to receive an appointment reminder.

Problems scheduling? E-mail the Financial Aid Office or navigate360@bmcc.cuny.edu

View Appointment